#### 1. Access via Mobile

### Install Microsoft Outlook from App Store or Play Store

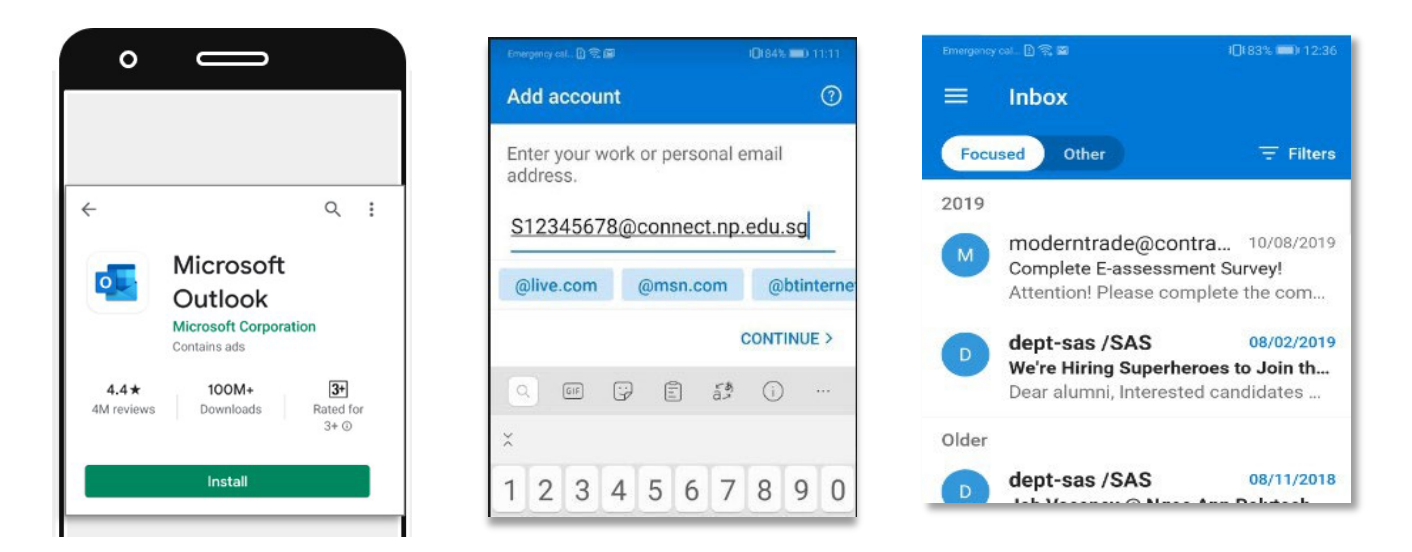

Login Details

Email address: s + student ID (no alphabet behind) + @connect.np.edu.sg Example: s12345678@connect.np.edu.sg Password: Same with your NPAL login

Forget your password? You can reset at: <u>https://www1.np.edu.sg/npnet/StuPwdMgt/Pages/Public/selfservicereset.aspx/pwdforget.aspx</u> Recovery through your personal email registered with NPal

# 2. Access via Computer/Laptop

#### Install Outlook App on your computer via <u>https://portal.office.com</u>

Login details same as above. Click on install office -> Office 365 apps

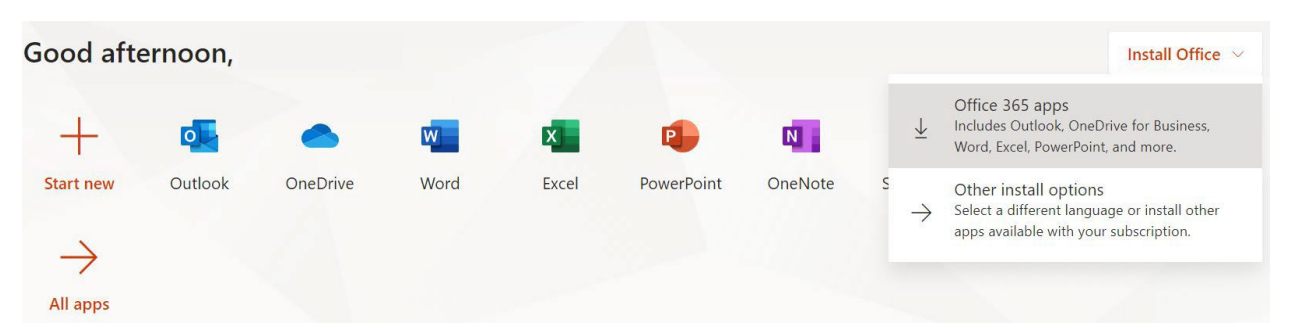

A file will download (.exe file). Launch the file and follow instructions on screen to complete installation. This may take up to 30 minutes if you download the full suite of Microsoft Office apps.

If you face any issues, email <u>itcare@connect.np.edu.sg</u> with your student number, full name, course of study, full screenshots, error message (if any) and your enquiries.

# 3. Other Access Methods

### Via Weblink: <a href="https://outlook.office365.com/">https://outlook.office365.com/</a>

Login details same as above.

| Sign in                                                                                                    | ← s12345678@connect.np.edu.sg                                                                                                    |  |  |
|----------------------------------------------------------------------------------------------------|----------------------------------------------------------------------------------------------------|--|--|
| s12345678@connect.np.edu.sg                                                                                                    | Enter password                                                                                                    |  |  |
| Can't access your account?                                                                                                    | Password                                                                                                    |  |  |
| Sign-in options                                                                                                    | Forgot my password                                                                                                    |  |  |
| Back Next                                                                                                    | Sign in                                                                                                    |  |  |
| As an added security measure, please clear your<br>cache after each session. By clicking on the Sign in<br>button, you agree to be bound by the terms<br>specified in the Terms and Conditions. This Service is | As an added security measure, please clear your<br>cache after each session. By clicking on the Sign in<br>button, you agree to be bound by the terms<br>specified in the Terms and Conditions. This Service is<br>for Authorized Lisers Only. |  |  |

### Via NP Website: <a href="https://www.np.edu.sg/">https://www.np.edu.sg/</a>

At the top navigation banner -> Login -> **Connect Mail** (You may also access Student Portal, POLITEMall, NPal from here)

| urses                      | Admissions & Enrolm      | nent Student Life  | Student Services | Connect | Login   | Q |
|----------------------------|--------------------------|--------------------|------------------|---------|---------|---|
| Full-time Students Part-ti |                          | Part-time Students | Staff            |         | Parents | : |
| Student                    | Portal Cations co        |                    |                  |         |         |   |
| POLITEI                    | a diploma, and i<br>Mall |                    |                  |         |         |   |
| Connect                    | t Mail                   |                    |                  |         |         |   |

Do note that your NP Student Email is the only channel that NP will use to communicate with you. Check your email daily to stay connected!